# MANUAL DE USO EN SÉNECA DE LAS SOLICITUDES DE AYUDAS PARA NECESIDADES ESPECÍFICAS DE APOYO EDUCATIVO

(CENTROS)

## 1.- TRAMITACIÓN DE LAS SOLICITUDES DE NECESIDADES ESPECÍFICAS DE APOYO EDUCATIVO EN EL CENTRO EDUCATIVO

Para la correcta tramitación de las solicitudes de las ayudas de NECESIDADES ESPECÍFICAS DE APOYO EDUCATIVO (NEAE) se deben seguir los siguientes pasos:

- 1. Cuando **se recibe una solicitud** de NEAE el Centro Educativo debe seguir el proceso habitual de los últimos años:
  - a. Registrar la entrada de dicha solicitud mediante el sello correspondiente en el que figure la fecha actual **en la primera y última página**, tanto en la zona del resguardo a entregar al solicitante como en la solicitud que queda depositada en el centro.

| RESGUARDO DE PRESENTACIÓN                                                     |
|-------------------------------------------------------------------------------|
| NOMBRE DEL ESTUDIANTE:                                                        |
| CENTRO EN EL QUE PRESENTA LA SOLICITUD                                        |
| Sello y Fecha de entrada en la oficina receptora                              |
|                                                                               |
|                                                                               |
| 1                                                                             |
| Este resquardo no será válido sin el sello y la fecha de la oficina recentora |
| Late reaguardo no aera vando am er aeno y la reena de la olicina receptora.   |

- En el caso de que en la solicitud se indique la aportación de algún documento, el centro debe comprobar que el solicitante ha presentado la documentación acreditativa correspondiente (título de familia numerosa, minusvalía, certificado médico de los TEA, etc.)
- c. Comprobar que tenga **todas las firmas** (incluidas las del solicitante y hermanos menores).

En el caso de que el Centro Educativo detecte alguna irregularidad debe pedirle al solicitante la subsanación de la misma, antes de seguir con el resto de la tramitación.

 Para dar de alta en el sistema Séneca una solicitud hay que proceder de la siguiente manera: Seleccionar en el menú de la izquierda la opción Alumnado → Ayudas al Estudio → Convocatoria de Becas y Ayudas ME→ Ayudas NEAE. Después pulsar en el botón de arriba "Nueva solicitud"
 (ver figura)

| :                                             | 7             | 🛙 🕇       | <b>1</b>     | <i> </i> >          | ALU     | IMNOS DEL CENTRO QUE SOLI               | CITAN A | YUDA NEAE             |             | à +                  |
|-----------------------------------------------|---------------|-----------|--------------|---------------------|---------|-----------------------------------------|---------|-----------------------|-------------|----------------------|
| · · · · · · · · · · · · · · · · · · ·         | 6             |           |              |                     |         |                                         |         |                       |             | /                    |
| • Alumnado                                    |               | * Año aca | démico:      |                     |         |                                         |         |                       |             |                      |
| Alumnado                                      | ÷             | 2020-2    | 021          |                     |         | *                                       |         |                       |             |                      |
| Admisión                                      | $( \cdot )$   |           |              |                     |         |                                         |         |                       |             |                      |
| Matriculación                                 | ÷             |           |              |                     |         |                                         |         |                       |             |                      |
| Unidades                                      | ÷             | Número to | tal de regis | tros: 2             |         |                                         |         |                       |             |                      |
| Evaluación                                    | $( \bullet )$ | Alumno    | /a           | Fecha de<br>entrada | NIF/NIE | Curso                                   | Unidad  | Presenta<br>necesidad | Reeducación | Altas<br>capacidades |
| Ayuda al Estudio                              | Θ             | 1         | 1            | 26/09/2020          |         | 2º F.P.I.G.M. (Actividades Comerciales) | 2º AC   |                       | No          | No                   |
| Solicitudes de Ayuda                          |               | 1         |              | 28/09/2020          |         | 1º F.P.I.G.M. (Mecanizado)              | 1º MEC  | Sí                    | No          | SI                   |
| Beca Segunda Oportunidad                      | ÷             |           |              |                     |         |                                         |         |                       |             |                      |
| Gratuidad en Libros de Texto                  | $\oplus$      |           |              |                     |         |                                         |         |                       |             |                      |
| BECA6000                                      | ÷             |           |              |                     |         |                                         |         |                       |             |                      |
| BECA ADRIANO                                  | $(\pm)$       |           |              |                     |         |                                         |         |                       |             |                      |
| Ayudas individualizadas<br>transporte escolar | ۲             |           |              |                     |         |                                         |         |                       |             |                      |
| Convocatoria de Becas y<br>Ayudas ME          | Θ             | /         |              |                     |         |                                         |         |                       |             |                      |
| -Certificado 2º pago PCPI                     | 1             |           |              |                     |         |                                         |         |                       |             |                      |
| -Ayudas NEAE                                  | >             |           |              |                     |         |                                         |         |                       |             |                      |
| A                                             |               |           |              |                     |         |                                         |         |                       |             |                      |

#### Se mostrará la siguiente pantalla:

|                                                                                            |                                              |                                                              | CONTRAER TODOS LOS PANELE |
|--------------------------------------------------------------------------------------------|----------------------------------------------|--------------------------------------------------------------|---------------------------|
| Datos solicitante                                                                          |                                              |                                                              | E                         |
| Rellene el que corresponda                                                                 | . Sólo uno de los dos:                       |                                                              |                           |
| NIF/NIE solicitante:                                                                       |                                              | NIF/NIE representante:                                       |                           |
|                                                                                            |                                              | <b>Q</b>                                                     | ٩                         |
| * Nombre y Apellidos:                                                                      |                                              | Fecha de nacimiento:                                         |                           |
| * Número de solicitud (el fe<br>20EE1/000123):                                             | ormato debe ser '20EE1/' seguido de un núm   | ero de 6 cifras (con ceros delante si es necesario. Ej.:     | * Fecha de entrada:       |
| Numero de solicitud (el fo                                                                 | rmato debe ser '20EE1/' seguido de un número | ) de 6 citras (con ceros delante si es necesario. Ej. 20221, | Fecha de entrada          |
| Numero de solicitud (el fo                                                                 | Provincia:                                   | Municipio:                                                   | Localidad:                |
| Numero de solicitud (el fo<br>Domicilio:<br>Datos Académicos                               | Provincia:                                   | Municipio:                                                   | Fecha de entrada          |
| Numero de solicitud (el fo<br>Domicilio:<br>Datos Académicos<br>• Estudios para los que se | Provincia:<br>Provincia:                     | Centro:                                                      | Localidad:                |
| Numero de solicitud (el fo<br>Domicilio:<br>Datos Académicos<br>• Estudios para los que se | Provincia:  Provincia:  solicita la beca:    | Centro:                                                      | Localidad:                |

Se puede grabar a través del "NIF/NIE solicitante" o del "NIF/NIE representante". Si el NIF/NIE del solicitante está en Séneca, al pinchar en la lupa correspondiente ya aparecen los datos del alumno en cuestión. Si el solicitante NO tiene NIF/NIE, se puede introducir en la parte derecha el "NIF/NIE representante". Si ese NIF/NIE consta como tutor de algún alumno en Séneca, al pinchar en la lupa y después en la flecha de "Nombre y Apellidos", aparecerán todos los alumnos que figuran con ese tutor. Se elegirá el alumno que corresponda a la solicitud. Nota: Si el solicitante NO tiene NIF/NIE o el "NIF/NIE representante" NO consta en Séneca como tutor del solicitante, NO se podrá incluir en Séneca y habrá que hacer el trámite manualmente (enviar los anexos firmados manualmente a su Delegación Provincial, de la manera en que se ha hecho hasta ahora).

| Datos solicitante                                |                        | E |
|--------------------------------------------------|------------------------|---|
| Rellene el que corresponda. Sólo uno de los dos: |                        |   |
| NIF/NIE solicitante:                             | NIF/NIE representante: | ٩ |
| * Nombre y Apellidos:                            | Fecha de nacimiento:   |   |
|                                                  | * Fecha de entrada:    |   |
|                                                  | Fecha de entrada       |   |

Una vez seleccionado el alumno, los campos "Nombre y Apellidos", "Fecha de nacimiento" y los de domicilio aparecerán rellenos con los datos que figuran en la ficha del alumno de Séneca.

También habrá que rellenar los apartados "Número de solicitud" de la forma "20EE1/XXXXXX" (con ceros delante si el número XXXXXX no es de seis cifras) y la fecha de entrada del centro (la que figura en el resguardo entregado a la familia).

En el apartado de "Datos Académicos", al pinchar en la flecha de "Estudios para los que solicita la beca" aparecerá el estudio en el que aparece matriculado en el centro. Lo seleccionamos.

| Θ          |
|------------|
| Localidad: |
|            |

Y por último aceptamos.

| Datos Académicos                             |   |         |            | $\mathbf{X}$ | Ξ                    |
|----------------------------------------------|---|---------|------------|--------------|----------------------|
| • Estudios para los que se solicita la beca: | _ | Centro: | Localidad: |              |                      |
| 3º de E.S.O.                                 | ~ |         |            |              |                      |
|                                              |   |         |            |              | <ul> <li></li> </ul> |

Una vez completado este paso, la solicitud pasa al ámbito del Orientador del centro (o del EOE).

Cuando el Orientador (o el EOE) emita (y firme) su certificado correspondiente, la solicitud vuelve al ámbito del centro para que este certifique sus anexos. Hasta entonces, "Certificado Centro" aparecerá inactivo (deberá ser firmado por el/la Director/a o el/la Secretario/a).

Volvemos a entrar en la opción Alumnado $\rightarrow$  Ayudas al Estudio $\rightarrow$  Convocatoria de Becas y Ayudas ME $\rightarrow$  Ayudas NEAE. Seleccionamos al alumno correspondiente y pinchamos en "Certificado Centro"

| :                                             | • | 0 T        | 🖻 🌵             |                     | ALU     | IMNOS DEL CENTRO QUE SOLI                  |        | UDA NEAE              |             | •                    | ÷   |
|-----------------------------------------------|---|------------|-----------------|---------------------|---------|--------------------------------------------|--------|-----------------------|-------------|----------------------|-----|
|                                               | 6 |            |                 |                     |         |                                            |        |                       |             |                      |     |
| • Alumnado                                    |   | * Año acad | démico:         |                     |         |                                            |        |                       |             |                      |     |
| Alumnado                                      | ۲ | 2020-20    | 021             |                     |         | *                                          |        |                       |             |                      |     |
| Admisión                                      | ٠ |            |                 |                     |         |                                            |        |                       |             |                      |     |
| Matriculación                                 | ٠ |            |                 |                     |         |                                            |        |                       |             |                      |     |
| Unidades                                      | ٠ | Número to  | tal de registro | : 3                 |         |                                            |        |                       |             |                      |     |
| Evaluación                                    | ÷ | Alumno     | /a              | Fecha de<br>entrada | NIF/NIE | Curso                                      | Unidad | Presenta<br>necesidad | Reeducación | Altas<br>capacidades | 5   |
| Ayuda al Estudio                              | Θ |            |                 | 28/09/2020          | ******* | 1º F.P.I.G.M. (Actividades Comerciales)    | 1º AC  |                       | No          | No                   |     |
| <ul> <li>Solicitudes de Ayuda</li> </ul>      |   | -          |                 | 26/08/2020          |         | 2º F.P.I.G.M. (Actividades Comerciales)    | 2º AC  | No                    | Sí          | No                   |     |
| Beca Segunda Oportunidad                      | ۲ |            | •••••••         | 28/08/2020          |         | 1º F.P.I.G.M. (Mecanizado)                 | 1º MEC | Si                    | No          | Sí                   |     |
| Gratuidad en Libros de Texto                  | ٠ |            |                 |                     |         | Opciones 🗙                                 |        |                       |             |                      | - 1 |
| BECA6000                                      | ÷ |            |                 |                     | D       | etalle de la solicitud                     |        |                       |             |                      |     |
| BECA ADRIANO                                  | ٠ |            |                 |                     | C       | ertificado Orientación                     |        |                       |             |                      |     |
| Ayudas individualizadas<br>transporte escolar | ٠ |            |                 | -                   | 0       | ertificado Centro<br>ertificado Inspección |        |                       |             |                      |     |
| Convocatoria de Becas y<br>Ayudas ME          | Θ |            |                 |                     |         | ESC para Cerrar                            |        |                       |             |                      |     |
| -Certificado 2º pago PCPI                     |   |            |                 |                     |         |                                            |        |                       |             |                      |     |
| Ayudas NEAE                                   | > |            |                 |                     |         |                                            |        |                       |             |                      |     |

Se rellena conforme a lo solicitado:

| CERTIFICACION DEL CENTRO (Para acreditar el cumplimiento de los requisitos establecidos en el artículo 2. A) 2 y 3);       |  |
|----------------------------------------------------------------------------------------------------|--|
| Environmentary and Secretario-a/Director-a del centro docente                                                              |  |
| Que el referido centro es de la tipología que se indica a continuación:                                                    |  |
| Ordinario que escolariza alumnos con N.E. de apoyo educativo                                                               |  |
|                                                                                                    |  |
| Especifico                                                                                                    |  |
| Ordinario con UU EE                                                                                                    |  |
|                                                                                                    |  |
| Que el alumno, A tiene plaza en este centro para el curso académico 2020/21 y esta matriculado en los siguientes estudios: |  |
| 3° 0¢ E 3.0.                                                                                                    |  |
|                                                                                                    |  |
| Ayudas propuestas                                                                                                    |  |
| A Ensehanza                                                                                                    |  |
|                                                                                                    |  |
| B. Transporte interurbano                                                                                                  |  |
| C Comedor                                                                                                    |  |
|                                                                                                    |  |
| D Residencia                                                                                                    |  |
| E Transporte de fin de semana                                                                                              |  |
|                                                                                                    |  |
| F. Transporte urbano                                                                                                    |  |
| G Material                                                                                                    |  |
|                                                                                                    |  |
| Reeducación p. pedagogia:                                                                                                  |  |
| 51                                                                                                    |  |
| Reeducación Llenguaje:                                                                                                    |  |
| No                                                                                                    |  |
| S. Programa específico para alumnos con altas capacidades intelectuales:                                                   |  |
| No                                                                                                    |  |
| Observaciones                                                                                                    |  |
|                                                                                                    |  |
|                                                                                                    |  |

Y se pincha en "Generar informe", en la barra de arriba.

| × ×                         | ÷   |
|-----------------------------|-----|
| CONTRAER TODOS Generar info | rme |

El proceso de firma debe ser:

- Generar el documento y firmarlo directamente o bien,

- Generar el documento, enviar a la bandeja de firmas y luego firmarlo.

Llegados a este punto, el centro ya ha terminado su tramitación en Séneca. Falta remitir en papel la solicitud a su Delegación Provincial. NO es necesario enviar los anexos firmados por el centro y/o el Orientador (o EOE) puesto que la Delegación puede acceder a ellos a través de Séneca.

### Modificar un certificado ya firmado

Si se quiere modificar un certificado ya firmado, el procedimiento es el siguiente:

Se va a la bandeja de firmas en la ruta Utilidades  $\rightarrow$  Bandeja de firmas.

Mostrar documentos firmados, pinchar sobre el que haya que modificar y elegir "Rechazar".

| 🗉 🗢 🔍                        |                                               |                        |                 |        |
|------------------------------|-----------------------------------------------|------------------------|-----------------|--------|
| • Utilidades                 | Mostrar documentos:                           |                        |                 |        |
| Mis datos                    | Firmados                                      | ~                      |                 |        |
| Correo corporativo           |                                               |                        |                 |        |
| Documentos Solicitados       |                                               |                        |                 |        |
| Bandeja de firmas            | Begistros: 1 - 20 de 103                      |                        |                 |        |
| Verificar archivos firmados  |                                               |                        |                 |        |
| Comunicaciones 🕂             |                                               |                        |                 |        |
| Documentos                   | Documento                                     | Fecha de<br>generación | Estado Fecha    | a firr |
| Accesos directos del usuario |                                               | 3                      |                 | _      |
|                              | Certificación ayuda NEAS Orientador           | 05/10/2020             | Firmado 05/10/  | /202   |
|                              | Opciones 🗙                                    | 05/10/2020             | Firmado 05/10/  | /202   |
|                              | Firmar con certificado digital                |                        |                 |        |
|                              | Certificación ayuda                           | 05/10/2020             | Firmado 05/10/  | /202   |
|                              | Ver documento                                 |                        |                 |        |
|                              | Certificación ayuda Detalle de la transacción | 05/10/2020             | Firmado 05/10/2 | /202   |
|                              | Borrar                                        |                        |                 |        |
|                              | Certificación ayuda Rechazar                  | 05/10/2020             | Firmado 05/10/. | /202   |
|                              | Certificación ayuda ESC para Cerrar           | 05/10/2020             | Firmado 05/10/  | /202   |
|                              | Certificación ayuda NEAE Orientador           | 05/10/2020             | Firmado 05/10/  | /202   |

Después se vuelve al principio para generar el nuevo documento.

Si no se ha rechazado, al intentar modificarlo saldrá un mensaje de error:

"El certificado ya está firmado y no se puede modificar. Si no es válido, deberá rechazarlo en los documentos firmados de la bandeja de firmas, y generar y firmar uno nuevo".

# ANEXO I – Diagrama de la tramitación de solicitudes de NEAE

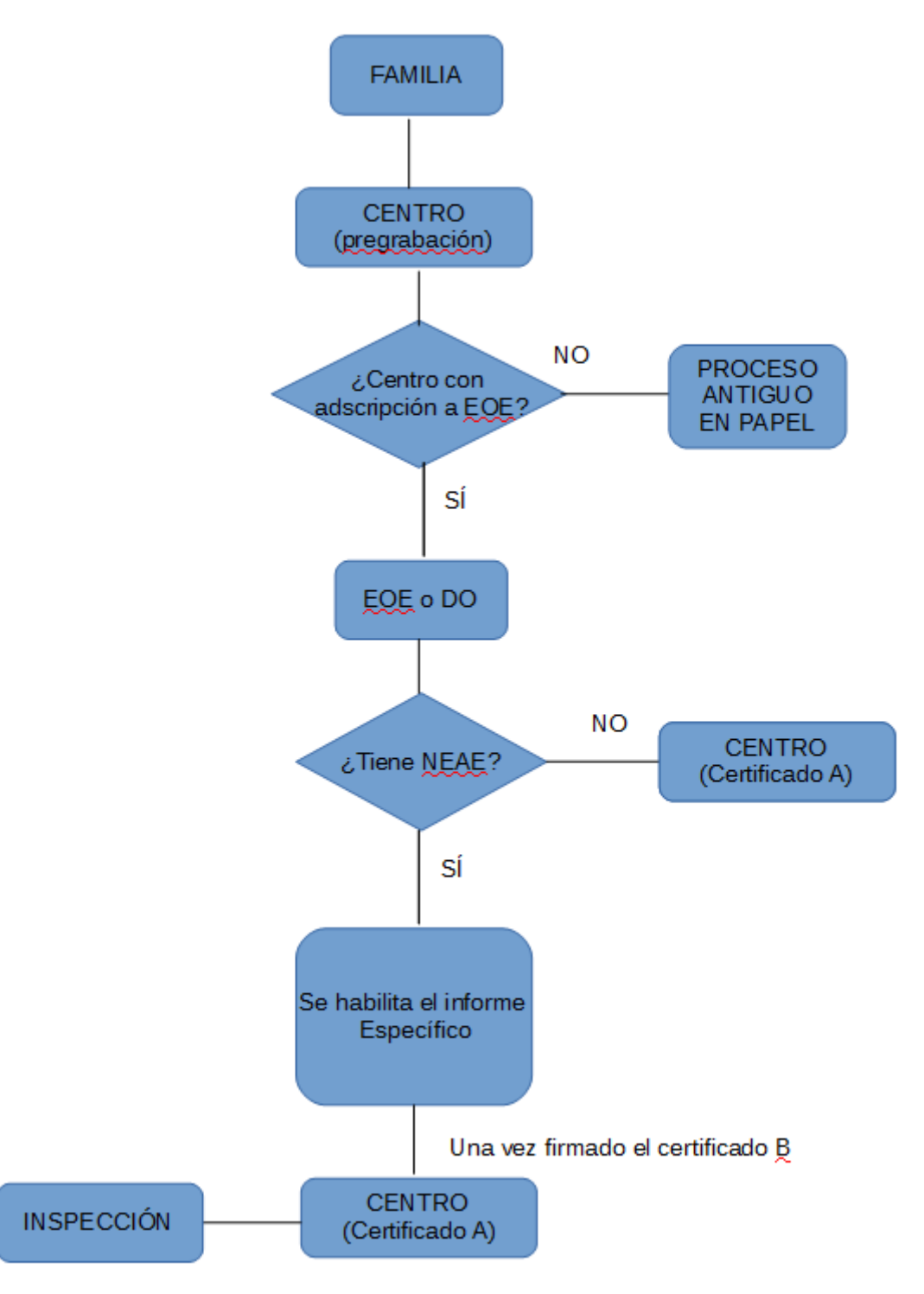